| ul \$ ■                                                       |
|---------------------------------------------------------------|
| PORTMEO                                                       |
| Vereins/Studios aufrufen                                      |
| o nutzt bereits SPORTMEO? Dann<br>IMEO-ID ein oder den Namen: |
|                                                               |
| Öffnen                                                        |
|                                                               |

 Die App "Sportmeo" im AppStore oder im Google Playstore kostenlos runterladen und öffnen

| Sie sind im Vorstand eines Sportvereins oder Inhaber eines<br>Fitnesstudios oder Tanzschule? Dann legen Sie ein neues<br>SPORTMEO für sich und Ihre Mitglieder/Interessenten an: |  |
|----------------------------------------------------------------------------------------------------|--|
| Neuen Verein/neues Studio anlegen                                                                                                    |  |

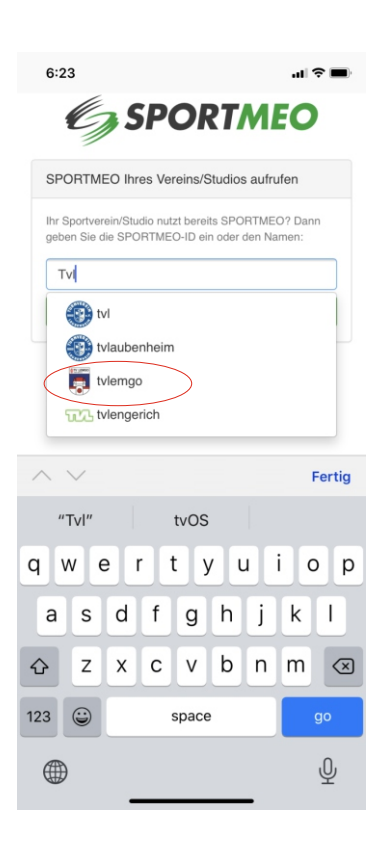

Im Textfeld "tvl…"
 eintippen (ohne Leerzeichen).
 Den Vorschlag TV Lemgo
 auswählen

| 3:55                                                          |                                                  | al 🕈 🕅               |
|---------------------------------------------------------------|--------------------------------------------------|----------------------|
| 👼 TV Lemg                                                     |                                                  |                      |
| Home                                                          |                                                  |                      |
| Hinweise zu Anm                                               | eldung                                           |                      |
| Sportangebote                                                 |                                                  |                      |
| Termine                                                       |                                                  |                      |
| Login I Andres F                                              | Portal                                           |                      |
| Gehe im Menü a<br>Benutzerkonto a<br>Commons<br>Wichtige Terr | auf "neu registrieren" u<br>an.<br>• • •<br>mine | nd lege dein<br>mehr |
| <b>Di.</b> 23.02.21                                           | Ballsport für Kinder<br>17:00 Uhr                |                      |
| <b>Di.</b> 23.02.21                                           | Online-Kurse,<br>Funktionsgymnastik<br>17:00 Uhr |                      |
| <b>Di.</b> 23.02.21                                           | Step & Tone<br>18:00 Uhr                         |                      |
| <b>Di.</b> 23.02.21                                           | Online-Kurse, Fit mit<br>18:00 Uhr               | Kurzhanteln          |
| <b>Di.</b> 23.02.21                                           | Spinning<br>19.00 Uhr                            |                      |

## Oben links das Menü auswählen und "Login" klicken.

Im nächsten Schritt dann "registrieren" auswählen.

| 3:55               |                                                       | .ıl 🗢 🚮         |
|--------------------|-------------------------------------------------------|-----------------|
| Login              |                                                       | ×               |
| Loggen Si<br>Email | e sich ein oder registriere                           | n Sie sich      |
| Passwort           |                                                       | ]               |
|                    |                                                       |                 |
| Passwort           | vergessen?                                            |                 |
|                    | Abbreck                                               | hen Login       |
| A                  |                                                       | mehr            |
| Wichtige           | Termine                                               |                 |
| <b>Di.</b> 23.0    | 2.21 Ballsport für Kinder<br>17:00 Uhr                | r               |
| <b>Di.</b> 23.0    | 02.21 Online-Kurse,<br>Funktionsgymnasti<br>17:00 Uhr | ik              |
| <b>Di.</b> 23.0    | 2.21 Step & Tone<br>18:00 Uhr                         |                 |
| <b>Di.</b> 23.0    | 02.21 Online-Kurse, Fit n<br>18:00 Uhr                | nit Kurzhanteln |
| <b>Di.</b> 23.0    | 2.21 Spinning                                         | -               |

| 6:24                                                                                            | ul 🗢 🖿                                                                      |
|-------------------------------------------------------------------------------------------------|-----------------------------------------------------------------------------|
| 👼 TV Lemgo                                                                                      |                                                                             |
| Neu registri                                                                                    | eren                                                                        |
| Sich anzumelden ist ga<br>Ihren Namen, Emailadr<br>ein, mit dem Sie sich in<br>möchten. Fertig. | nz einfach. Geben Sie nur<br>esse und das Password<br>Zukunft hier anmelden |
| Vorname, Name                                                                                   |                                                                             |
| Email Passwort Mit Ihrer Registrierung akz Nutzungsbedingungen unc Hygienevorschriften Anmelden | eptieren Sie unsere<br>I Datenschutzbestimmungen und                        |
| Bedingungen I Dat                                                                               | enschutz l Impressum<br>ଏକମ MEOT 🛃 🙉                                        |

 Persönliche Daten eingeben und ein mind. 6-stelliges Passwort wählen. Du erhältst eine E-Mail, dass du dich angemeldet hast.

Wir müssen dich jedoch erst **manuell** freischalten.

Du erhältst eine zweite Email, wenn du als Mitglied freigegeben wurdest.

Nach der Freigabe kannst du Termine buchen!